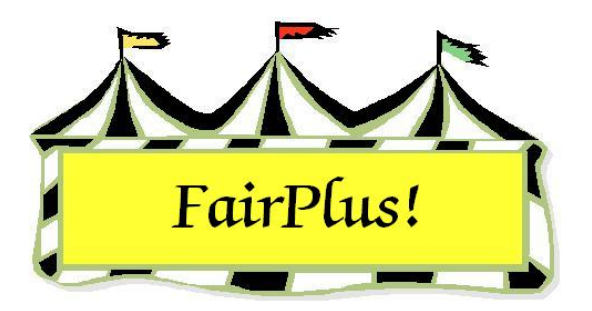

## **Judges Call Sheets**

Call sheets are used by the judges to mark their results. Posting is then completed from the call sheets. This example shows one way to print call sheets for a division. This can be done in any number of ways to print the needed call sheets for a fair.

1. Click Go to > Call Sheets/Back Tags > Print Judges Call Sheets. See Figure 1.

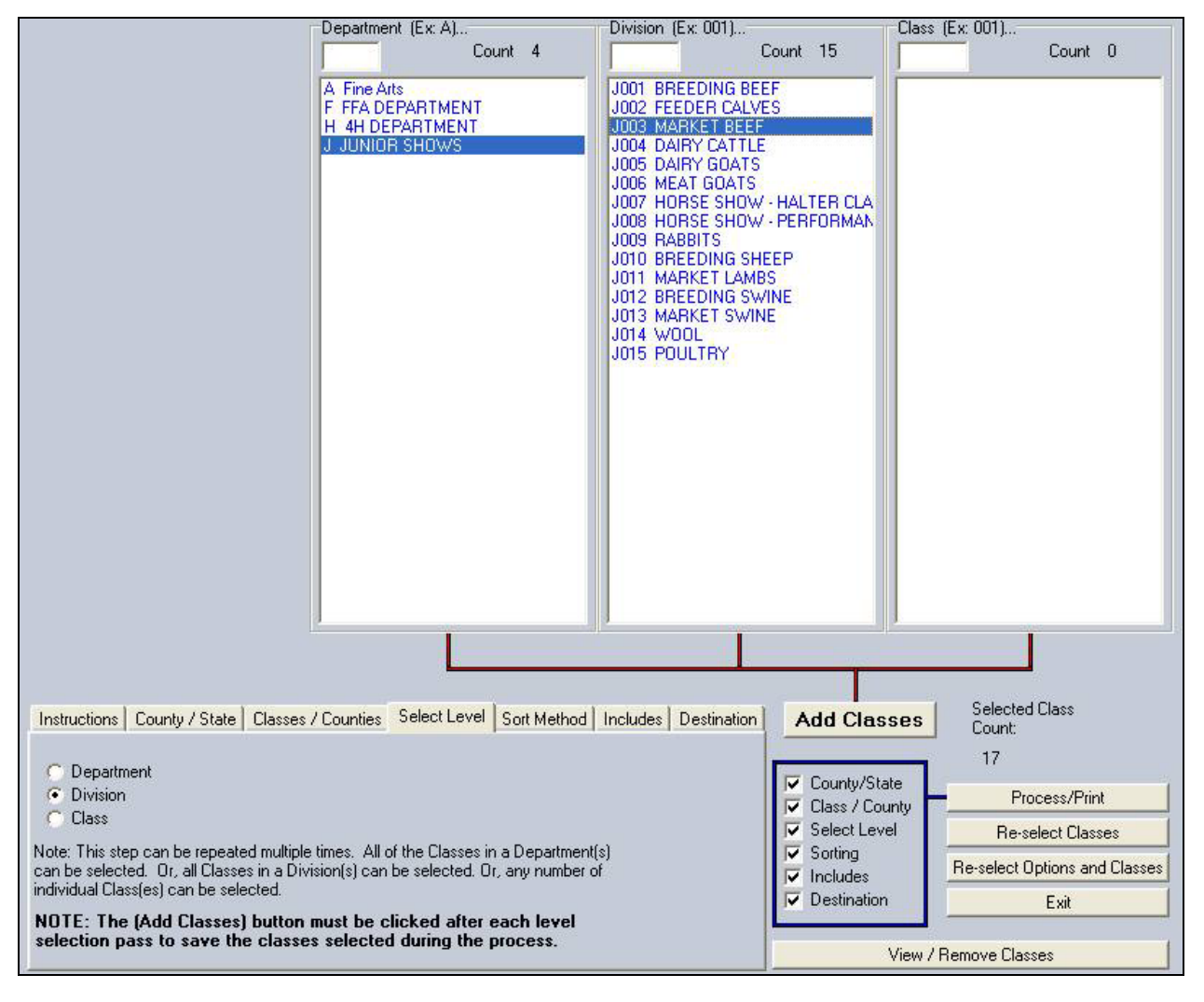

Figure 1. Judges Call Sheets

- 2. Click each **tab** to display the available selections. The blue box to the right shows selections are made when a check is in front of the items. Items <u>are not</u> checked in this box.
- 3. The *County/State* tab defaults to **County Fair Items**. The *Classes/Counties* tab defaults to **Classes-traditional**. These do not need to be selected.
- 4. Start with the **Select Level** tab.
- 5. Highlight division.
- 6. In the list, highlight the **desired department** and **division**.

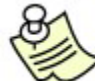

Departments, divisions, and classes can be multi-selected. See the **Select Multiple Items** tip sheet for more information.

- 7. Click the Add Classes button.
- 8. Click the **Sort Method** tab. It defaults to **Normal** and **Ascending**. Make changes as needed. See Figure 2.

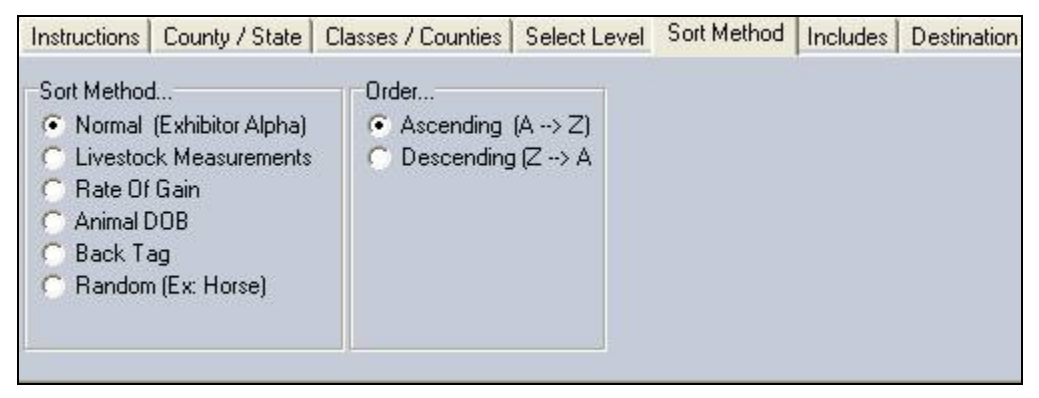

## Figure 2. Sort Method

9. Click the **Includes** tab. See Figure 3 on page 3. Make the selections needed for the call sheets being printed.

| 🔽 Zero Entry Call Sheets   | 🔽 Placing Legend  | Call Sheet Structure      |
|----------------------------|-------------------|---------------------------|
| 📕 Class Bar Code           | 📕 Measurement One | Normal (uses includes)    |
| Premium Table              | 📕 Measurement Two | Abbreviated (no includes) |
| Required Livestock Info    | 🔽 Age             |                           |
| Posting                    | 🔽 Grade           |                           |
| Optional Information       | Г Club            |                           |
| 🔽 Judges Signature Block 🚽 | 🔽 County          |                           |
| Back Tag Nums (Livestoc)   | k Only) 🙀 🌔 🛺     | 1                         |
| Back Tag Nums (Non Live    | estock) None All  |                           |

Figure 3. Include Options

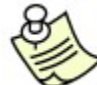

Zero entry call sheets are classes with no entries. Be sure to print these so judges can write in late entries. Also, judges know when they have a zero entry call sheet that there are no exhibitors in the class and the sheet is not missing. See Figure 4 for an example.

| Dect                     | Div                              |                |                  | Class               |               |            |   |  |
|--------------------------|----------------------------------|----------------|------------------|---------------------|---------------|------------|---|--|
| JUNIOR SHOW              | S MARK                           | ET BEEF        |                  | Grand C             | hampion Ma    | rket Steer |   |  |
| Group Placing            | IS [X999999] (100                | % paid by Fa   | uir)             |                     |               |            |   |  |
| Size P                   | SF B                             | R V            | Ý,               | 6                   |               |            |   |  |
| 1 0                      | 0 0                              | 0 0            |                  | ,                   |               |            |   |  |
| Name (Last)<br>First, MI | Exhibitor<br>Back Tag<br>Ear Tag | Item<br>Number | Circle<br>Circle | Placing<br>Award(s) |               |            |   |  |
| Number of items          | registered: 0                    |                | ,                | Actual number of i  | terns judged: |            | _ |  |
|                          |                                  |                |                  |                     |               |            |   |  |
|                          |                                  |                |                  |                     |               |            |   |  |
|                          |                                  |                |                  |                     |               |            |   |  |
|                          |                                  |                |                  |                     |               |            |   |  |
|                          |                                  |                |                  |                     |               |            |   |  |
|                          |                                  |                |                  |                     |               |            |   |  |
|                          |                                  |                |                  |                     |               |            |   |  |
|                          |                                  |                |                  |                     |               |            |   |  |
|                          |                                  |                |                  |                     |               |            |   |  |
|                          |                                  |                |                  |                     |               |            |   |  |
|                          |                                  |                |                  |                     |               |            |   |  |
|                          |                                  |                |                  |                     |               |            |   |  |
|                          |                                  |                |                  |                     |               |            |   |  |
|                          |                                  |                |                  |                     |               |            |   |  |
|                          |                                  |                |                  |                     |               |            |   |  |
|                          |                                  |                |                  |                     |               |            |   |  |
|                          |                                  |                |                  |                     |               |            |   |  |
|                          |                                  |                |                  |                     |               |            |   |  |
|                          |                                  |                |                  |                     |               |            |   |  |
|                          |                                  |                |                  |                     |               |            |   |  |
|                          |                                  |                |                  |                     |               |            |   |  |
|                          |                                  |                |                  |                     |               |            |   |  |
|                          |                                  |                |                  |                     |               |            |   |  |
|                          |                                  |                |                  |                     |               |            |   |  |
|                          |                                  |                |                  |                     |               |            |   |  |
|                          |                                  |                |                  |                     |               |            |   |  |
|                          |                                  |                |                  |                     |               |            |   |  |
|                          |                                  |                |                  |                     |               |            |   |  |
|                          |                                  |                |                  |                     |               |            |   |  |
|                          |                                  |                |                  |                     |               |            |   |  |
|                          |                                  |                |                  |                     |               |            |   |  |
| Judges Name:             |                                  |                | Dat              | e: / / Sic          | inature:      |            |   |  |

Figure 4. Zero Entry Call Sheet

- 10. Click the **Destination** tab.
- 11. Click **Printer**.
- 12. Click the **Process/Print** button. See Figure 5 and Figure 6 on page 5 for a sample call sheet.

| Dept<br>JUNIOR SHOWS              | Div<br>6 MARKE                         | T BEEF                          |            |                |        | Class<br>Market St | eer |  |  |
|-----------------------------------|----------------------------------------|---------------------------------|------------|----------------|--------|--------------------|-----|--|--|
| Group Placing<br>Size P<br>1 3.00 | s [H001001] (1009<br>SF B<br>3.00 2.00 | % paid by F<br>R<br><b>1.00</b> | air)       |                |        |                    |     |  |  |
| Name (Last)<br>First, MI          | Exhibitor<br>Back Tag<br>Ear Tag       | ltem<br>Number                  | Cir<br>Cir | cle P<br>cle A | Placin | ng<br>d(s)         |     |  |  |
| Cat<br>Dilbert, N                 | GOS3911<br>>GOS3911<br>                | 57                              | Ρ          | SF             | в      | R                  |     |  |  |
| Chipmunk<br>Chip, A               | GOS3617<br>>GOS3617<br>                | 58                              | Ρ          | SF             | в      | R                  |     |  |  |
| Hood<br>Robin, M                  | GOS3800<br>>GOS3800<br>                | 59                              | Ρ          | SF             | в      | R                  |     |  |  |
| Jetson<br>Elroy, M                | GOS3839<br>>GOS3839<br>                | 60                              | Ρ          | SF             | в      | R                  |     |  |  |
| LaRamie<br>Jacque,                | GOS4126<br>>GOS4126<br>                | 61                              | Ρ          | SF             | В      | R                  |     |  |  |
| Mouse<br>Minnie, A                | GOS3709<br>>GOS3709<br>                | 62                              | Ρ          | SF             | В      | R                  |     |  |  |
| Puppet<br>Pinocchio, R            | GOS3622<br>>GOS3622<br>                | 63                              | Ρ          | SF             | в      | R                  |     |  |  |
| Robot<br>Rosie, M                 | GOS3717<br>>GOS3717<br>                | 64                              | Ρ          | SF             | в      | R                  |     |  |  |
| Rubble<br>Barney, M               | GOS4208<br>>GOS4208<br>                | 65                              | Ρ          | SF             | в      | R                  |     |  |  |
|                                   |                                        |                                 |            |                |        |                    |     |  |  |

Figure 5. Judges Call Sheet, Page 1

## Judges Call Sheets

| Dept                            | р                                | iv                       |                         |              |                |       | Class          |             |       |  |
|---------------------------------|----------------------------------|--------------------------|-------------------------|--------------|----------------|-------|----------------|-------------|-------|--|
| JUNIOR SHO                      | ws M                             | ARKET B                  | BEEF                    |              |                |       | Market St      | teer        |       |  |
| Group Placi<br>Size P<br>1 3.00 | ngs [H001001]<br>SF B<br>3.00 2. | (100% pa<br>R<br>.00 1.0 | aid by Fa<br>0 <b>0</b> | air)         |                |       |                |             |       |  |
| Name (Last)<br>First, MI        | Exhibito<br>Back 1<br>Ear 1      | or Ite<br>Tag Nu<br>Tag  | m<br>umber              | Cire<br>Cire | cle P<br>cle A | lacir | ng<br>d(s)     |             |       |  |
| Sailor<br>Sinbad, L             | GOS39<br>>GOS                    | 26<br>3926               | 66                      | Ρ            | SF             | в     | R              |             |       |  |
| Warthog<br>Pumbaa,              | GOS35<br>>GOS<br>                | 47<br>3547               | 67                      | Ρ            | SF             | в     | R              |             |       |  |
| White<br>Snow, G                | GOS38<br>>GOS                    | 42<br>3842               | 68                      | Ρ            | SF             | в     | R              |             |       |  |
| Number of iter                  | ns registered: 1                 | 12                       |                         |              | A              | ctual | I number of it | ems judged: | <br>  |  |
| Number of iter                  | ns registered: 1                 | 12                       |                         |              | A              | ctuai | l number of it | ems judged: | <br>  |  |
| Number of ite                   | ns registered: 1                 | 12                       |                         |              | A              | ctual | l number of it | ems judged: | <br>_ |  |
| Number of iter                  | ns registered: 1                 | 12                       |                         |              | A              | ctua  | l number of it | ems judged: |       |  |
| Number of iter                  | ns registered: 1                 | 12                       |                         |              | A              | ctual | l number of it | ems judged: |       |  |
| Number of iter                  | ns registered: 1                 | 12                       |                         |              | A              | ctual | I number of it | ems judged: |       |  |

Figure 6. Judges Call Sheet, Page 2

## Print More Call Sheets

To save time, click the **Reselect Classes** button or the **Reselect Options and Classes** button. See Figure 7. Then, all the tabs do not have to be reselected to print the next set of call sheets.

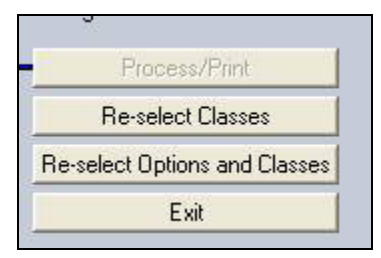

Figure 7. Reselect Buttons